# GUÍA DE INSTALACIÓN DE LIDENBROCK

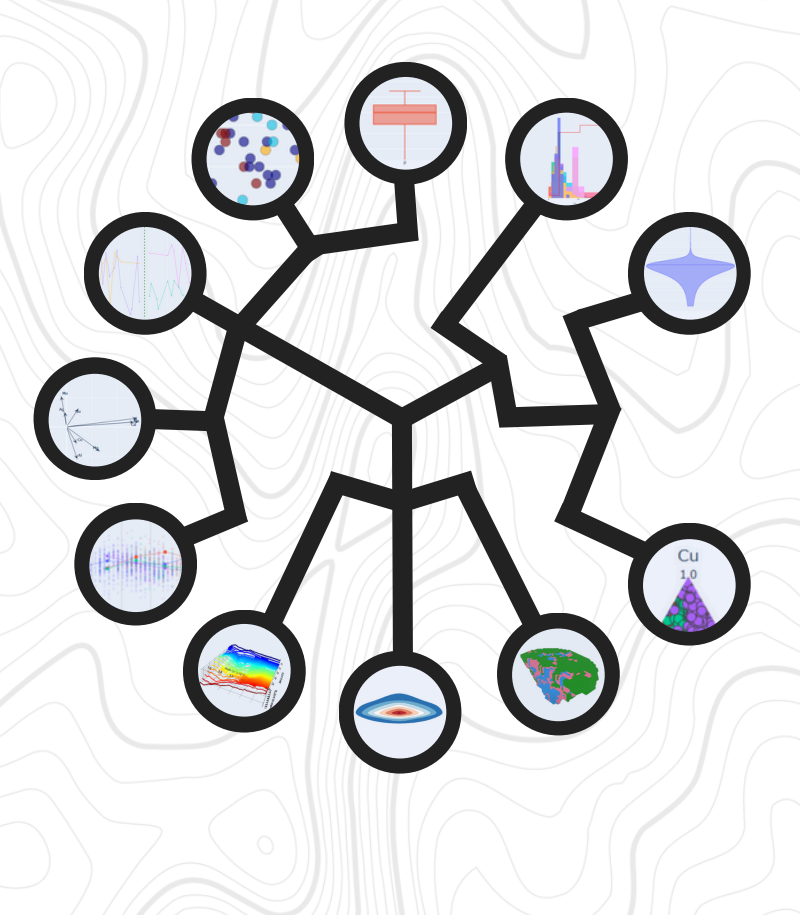

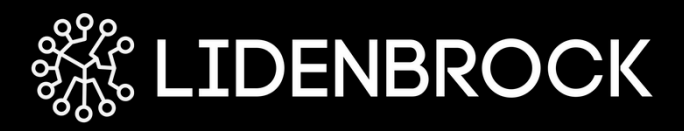

# **ESPECIFICACIONES TÉCNICAS:**

Sistema Operativo Windows 10 x64 (64-bit).

**CPU** Un procesador Multi-Core es recomendado.

**RAM** 8+ GB recomendado, 2 GB mínimo requerido.

**Espacio necesario** Al menos 1 Gb de espacio libre en Archivos de aplicaciones es requerido para el proceso de instalación.

**RED** Se requiere Internet para descargar el software y recibir la llave de licencia. No se requiere Internet para correr LIDENBROCK™.

# **GUÍA DE INSTALACIÓN:**

## **REGÍSTRATE EN LIDENBROCK™**

- Accede al sitio web <u>https://www.lidenbrock.ai/</u> desde tu navegador
- Haz clic en el botón "Download Lidenbrock" para descargar tu software
- Completa el formulario con tus datos personales y sigue las instrucciones para completar la descarga.

| <b>¡Download and get started with Lidenbrock!</b><br>Fill out the form to download our 15-days free trial |                     |  |  |  |
|----------------------------------------------------------------------------------------------------|---------------------|--|--|--|
|                                                                                                    | Name                |  |  |  |
|                                                                                                    | Company             |  |  |  |
|                                                                                                    | Email               |  |  |  |
|                                                                                                    | Download Lidenbrock |  |  |  |

#### DESCARGA LIDENBROCK™

- 1. Una vez registrado, se descargará automáticamente un archivo ejecutable llamado "lidenbrock-installer.exe".
- 2. Ve a la carpeta de descargas en tu computadora y haz doble clic en "lidenbrock-installer.exe" para iniciar el proceso de instalación.
- 3.Aparecerá una pantalla que muestra los términos y condiciones. Lee cuidadosamente y haz clic en "Next" (Siguiente) para continuar.

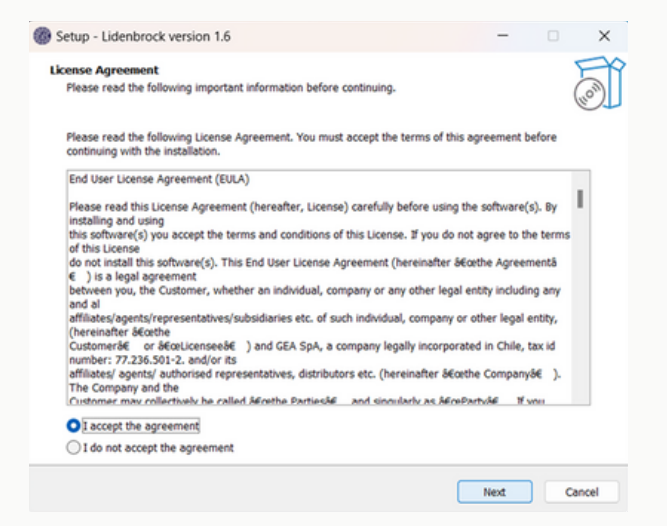

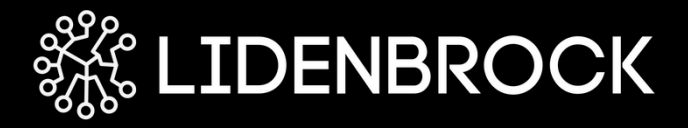

4. Agrega un ícono en tu computadora para acceder fácilmente desde tu pantalla de inicio. Haz clic en "Next" (Siguiente) para continuar

| Setup - Lidenbrock version 1.6                                                    | -                |            | ×     |
|-----------------------------------------------------------------------------------|------------------|------------|-------|
| Select Additional Tasks<br>Which additional tasks should be performed?            |                  |            |       |
| Select the additional tasks you would like Setup to perform while installing Lice | denbrock, then c | lick Next. |       |
| Additional shortcuts:                                                             |                  |            |       |
| Create a desktop shortcut                                                         |                  |            |       |
|                                                                                   |                  |            |       |
|                                                                                   |                  |            |       |
|                                                                                   |                  |            |       |
|                                                                                   |                  |            |       |
|                                                                                   |                  |            |       |
|                                                                                   |                  |            |       |
|                                                                                   |                  |            |       |
|                                                                                   |                  |            |       |
|                                                                                   |                  |            |       |
| Back                                                                              | Next             |            | ancel |

#### INSTALA LIDENBROCK<sup>TM</sup>

1.Continúa haciendo clic en "Install" (Instalar) para comenzar la instalación del software

| Setup - Lidenbrock version 1.6                                                          | -          |           | ×     |
|-----------------------------------------------------------------------------------------|------------|-----------|-------|
| Ready to Install<br>Setup is now ready to begin installing Lidenbrock on your computer. |            |           |       |
| Click Install to continue with the installation, or click Back if you want to review or | change any | settings. |       |
| Additional tasks:<br>Additional shortcuts:<br>Create a desktop shortcut                 |            |           | •     |
|                                                                                         |            |           | V     |
|                                                                                         |            | -         | _     |
| Back                                                                                    | Install    | c         | ancel |

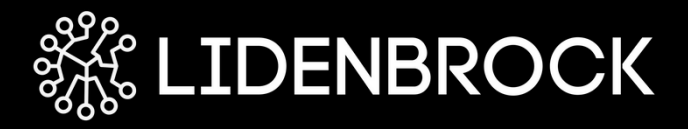

2. Espera que el proceso de instalación se complete. Verás una barra de progreso que indicará el avance de la instalación.

| Setup - Lidenbrock version 1.6                                                          | - | □ ×      |
|-----------------------------------------------------------------------------------------|---|----------|
| Installing<br>Please wait while Setup installs Lidenbrock on your computer.             |   | <b>S</b> |
| Extracting files<br>C:\Users\saman\AppData\Local\Programs\Lidenbrock\Jidenbrock-1.6.exe |   | _        |
|                                                                                         |   |          |
|                                                                                         |   |          |
|                                                                                         |   |          |
|                                                                                         |   |          |
|                                                                                         |   | Cancel   |

3. Una vez se complete la instalación aparecerá una ventana de confirmación. Haz clic en "Finish" (Finalizar) para cerrar el instalador.

| Setup - Lidenbrock version 1.6 |                                                                                                    | -      |        | × |
|--------------------------------|----------------------------------------------------------------------------------------------------|--------|--------|---|
| (lon)                          | Completing the Lidenbrock Setup<br>Wizard<br>Setup has finished installing Lidenbrock on your computer. The application<br>may be launched by selecting the installed shortcuts.<br>Click Finish to exit Setup.<br>Click Funish to exit Setup. |        | cation |   |
|                                |                                                                                                    | Finish | )      |   |

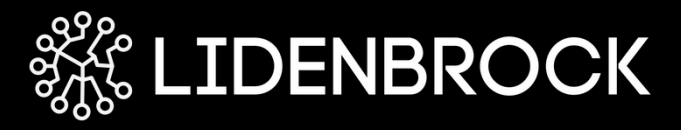

### ACTIVA TU VERSIÓN DE PRUEBA LIDENBROCK™:

Ahora estás listo para activar tu versión de prueba LIDENBROCK™.

- 1.Haz doble clic en el el ícono de LIDENBROCK™ en tu escritorio o busca el programa en el menú de inicio para abrirlo.
- 2. Una vez que se abra LIDENBROCK™, aparecerá la interfaz del software.
- 3.Si no tienes tu clave de activación haz clic en el botón "Start trial" (Iniciar prueba) para comenzar el proceso de activación, rellena el formulario y da clic en el botón "Send trial key".

| Licenses                                                                   |                                  | ?     | × |
|----------------------------------------------------------------------------|----------------------------------|-------|---|
| Register O                                                                 | Start trial                      |       |   |
| Request evaluat                                                            | ion license                      |       |   |
| Name*                                                                      |                                  |       |   |
| Company*                                                                   |                                  |       |   |
| E-mai*                                                                     |                                  |       |   |
|                                                                            | Send trial key                   |       |   |
|                                                                            |                                  |       |   |
|                                                                            |                                  |       |   |
| License info:<br>- Valid: Yes.<br>- Expires: 2024-0<br>- Features Trial: 1 | i+18 10:31:07.<br>fes. Full: No. | Close |   |

4. Una vez que recibas tu llave de activación, dirígete a la pestaña "Register", ingresa la clave de activación, da clic en "Activate license" y luego clic en "Close".

| licenses                                                                                              | ?     | × |
|----------------------------------------------------------------------------------------------------|-------|---|
| Register Start trial                                                                                  |       |   |
| Activation key                                                                                        |       |   |
| Enter activation code here                                                                            |       |   |
| Activate license                                                                                      |       |   |
|                                                                                                    |       |   |
|                                                                                                    |       |   |
|                                                                                                    |       |   |
|                                                                                                    |       |   |
| License info:<br>- Valid: Yes.<br>- Expines: 2024-09-18 10:31:07.<br>- Features Trial: Yes. Full: No. |       |   |
|                                                                                                    | Close |   |

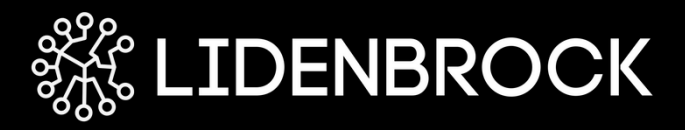

# YA PUEDES USAR LIDENBROCK

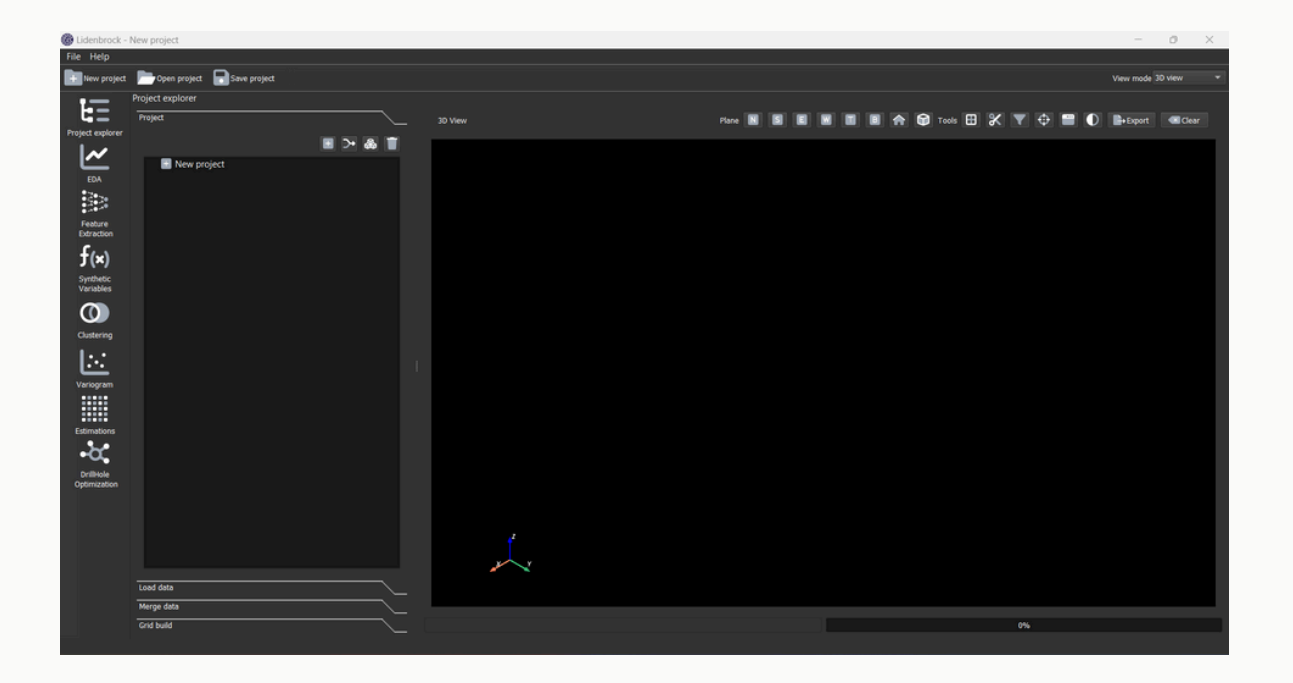

¡Felicidades! Ahora estás lista/o para comenzar a usar LIDENBROCK™. Puedes explorar sus funciones y características para realizar gráficos utilizando geoestadísticas con tus datos de geoquímica de sondajes.

Si experimentas algún problema durante la instalación o la activación de LIDENBROCK™, no dudes en contactarnos para obtener asistencia y soporte técnico.

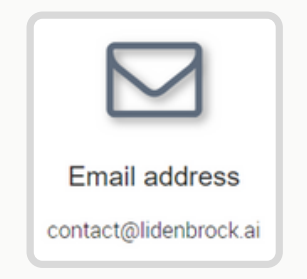